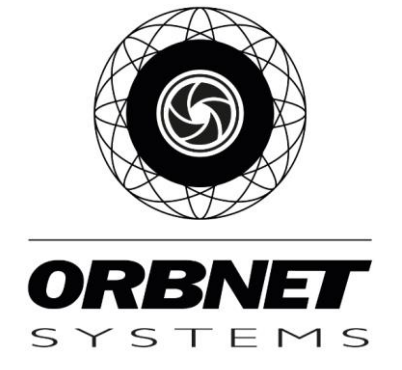

# Plugin InviThings d'Invissys pour XProtect

Guide d'installation et d'utilisation

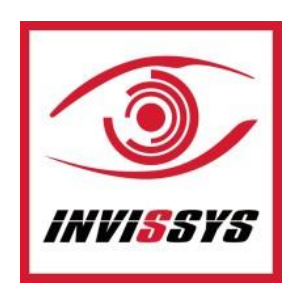

# Table des matières

| Conditions préalables 3                                   |
|-----------------------------------------------------------|
| Logiciels et licences                                     |
| Configuration requise pour Microsoft3                     |
| Configuration requise pour Milestone XProtect3            |
| Exigences relatives à Invissys InviThings3                |
| Installation du module Invissys InviThings pour XProtect4 |
| Configuration                                             |
| Configuration dans le Milestone Management Client5        |
| Connexion Invissys InviThings5                            |
| Lignes DiFence                                            |
| Capteurs DiFence10                                        |
| Invissys InviThings dans Règles et alarmes de jalons11    |
| Règles11                                                  |
| Définitions des alarmes12                                 |
| Smart Client                                              |
| Configuration des cartes13                                |
| LIGNES                                                    |
| CAPTEURS17                                                |
| Dépannage18                                               |
| Installation du serveur d'événements18                    |

Page **2** de **18** 

## Conditions préalables

#### Logiciels et licences

#### Configuration requise pour Microsoft

- Microsoft® Windows® 10 Pro (64 bits)
- Microsoft® Windows® 10 Enterprise (64 bits)
- Microsoft® Windows® 10 Enterprise LTSB 2016 (version 1607 ou ultérieure)
- Microsoft® Windows® 10 IoT Enterprise, version 1803 ou ultérieure (64 bits), IoT Core
- Microsoft® Windows® Server 2016 (64 bits) : Essentials, Standard et Datacenter
- Microsoft® Windows® Server 2019 (64 bits) : Essentials, Standard et Datacenter

#### Configuration requise pour Milestone XProtect

- XProtect Express+, Professional+, Expert, Corporate 2020 R1 (20.1a) ou supérieur
- Serveur d'événements Milestone
  - Le serveur d'événements, « Event Server » est inclus dans l'installation de Milestone. \*Remarque : si ce composant n'a pas été installé avec votre version, suivez les étapes décrites dans la section Dépannage à la fin de ce document.
- Licence Milestone
  - o Aucune licence supplémentaire n'est requise pour Milestone pour cette intégration.

#### Exigences relatives à Invissys InviThings

- compte iot.invissys.fr avec les appareils connectés
- ID de l'organisation, ID de l'application et token utilisés pour se connecter à iot.invissys.fr
- Programme d'installation "Invithings Plugin XProtect Setup.msi".
- Licence <u>Aucune licence n'est requise pour cette intégration</u>

Page **3** de **18** 

# Installation du module Invissys InviThings pour XProtect

Commencez par le serveur/machine exécutant le serveur de gestion et d'événements XProtect. Fermez tous les Milestone Management Clients en premier. Placez le fichier **'Invithings Plugin XProtect Setup.msi** 'dans un dossier sur le bureau, double-cliquez et sélectionnez "Installer". Pendant l'installation, une fenêtre apparaîtra derrière le programme d'installation pour demander le redémarrage de l'Event Server Milestone.

| 💕 InviThings Plugin for XProtect                                                                                                    | - 0 ×               | 🕼 InviThings Plugin for XProtect                                                     | - 🗆 🗙                  |
|----------------------------------------------------------------------------------------------------|---------------------|--------------------------------------------------------------------------------------|------------------------|
| Bienvenue dans l'Assistant Installation de InviThi<br>Plugin for XProtect                                                                      | <b>SINVI</b> THINGS | Sélectionner le dossier d'installation                                               | INVITHINGS             |
| Le programme d'installation va vous guider tout au long des étapes n<br>l'installation de InviThings Plugin for XProtect sur votre ordinateur. | récessaires à       | Le programme d'installation va installer InviThings Plugin for XPro<br>suivant.      | lect dans le dossier   |
|                                                                                                    |                     | Pour l'installer dans ce dossier, cliquez sur "Suivant". Pour l'install              | er dans un autre dos   |
|                                                                                                    |                     | Dossier :<br>C:\Program Files\Milestone\MIPPlugins\ORBNET\InviThings\                | Parcourir              |
|                                                                                                    |                     |                                                                                      | Espace requis          |
|                                                                                                    |                     |                                                                                      | Fobrace Ledding        |
| AVERTISSEMENT : ce logiciel est protégé par la loi relative au droit                                                                           | d'auteur et par les | Installer InviThings Plugin for XProtect pour vous ou pour toute per<br>ordinateur : | rsonne qui utilise cet |
| logiciel, par quelque moyen que ce soit, est strictement interdite. Tou                                                                        | ite personne ne     | ● Iout le monde                                                                      |                        |
| passible des sanctions pénales prévues par la loi.                                                                                             | elaçon et sera      | ◯ Seule <u>m</u> ent moi                                                             |                        |
| < Précédent Suivent >                                                                                                    | Appuler             | < Précédent Suivan                                                                   | t> Annuler             |
| Storage M                                                                                                    |                     |                                                                                      |                        |
|                                                                                                    |                     | The second second                                                                    |                        |
| B InviThings Plugin for XProtect                                                                                                    | - 🗆 🗙               | Restart Event Server?                                                                | - U X                  |
| Confirmer l'installation                                                                                                    |                     |                                                                                      |                        |
|                                                                                                    |                     | This plugin requires an Event Server service rest                                    | art. Would you         |
| Le programme d'installation est prêt à installer InviThings Plugin for X ordinateur.                                                           | Protect sur votre   | like us to restart it for you now?                                                   |                        |
| Cliquez sur "Suivant" pour démarrer l'installation.                                                                                            |                     |                                                                                      |                        |
|                                                                                                    |                     | Yes                                                                                  | No                     |
|                                                                                                    |                     |                                                                                      |                        |
|                                                                                                    |                     |                                                                                      |                        |
|                                                                                                    |                     | 🕼 InviThings Plugin for XProtect                                                     | - 🗆 X                  |
|                                                                                                    |                     | Installation terminée                                                                |                        |
|                                                                                                    |                     |                                                                                      |                        |
| < Précédent Suivant >                                                                                                    | Annuler             | Installation de InviThings Plugin for XProtect réussie.                              |                        |
|                                                                                                    |                     | Cliquez sur "Fermer" pour quitter.                                                   |                        |
|                                                                                                    |                     |                                                                                      |                        |
|                                                                                                    |                     |                                                                                      |                        |
|                                                                                                    |                     |                                                                                      |                        |
|                                                                                                    |                     |                                                                                      |                        |
|                                                                                                    |                     |                                                                                      |                        |
|                                                                                                    |                     | Utilisez Windows Update pour rechercher les mises à jour critique<br>Framework.      | es du .NET             |
|                                                                                                    |                     | < <u>P</u> récédent <b>Eerm</b> e                                                    | Annuler                |

Page **4** de **18** 

# Configuration

## **Configuration dans le Milestone Management Client**

Cette intégration permet de connecter directement votre système Invissys InviThings au logiciel XProtect VMS (Video Management Software) de Milestone. Elle est conçue pour s'adapter parfaitement à tout système XProtect+. Quelle que soit la taille de votre installation, avec XProtect, vous pouvez contrôler vos caméras vidéo et votre système Invissys InviThings à partir d'une interface centrale dans les applications Milestone Management Client et Smart Client.

Trouvez et sélectionnez ORBNET Plugins dans le menu arborescent du Milestone Management Client.

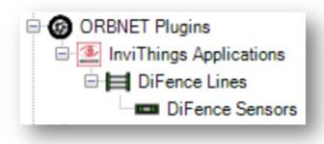

#### Connexion Invissys InviThings

Pour chaque système, vous aurez besoin de l'ID de l'organisation, de l'ID de l'application et du jeton utilisé pour vous connecter à <u>iot.invissys.fr</u>. Ces données seront saisies dans Milestone pour connecter le système au système XProtect.

Sélectionnez InviThings Applications dans le menu arborescent ORBNET Plugins.

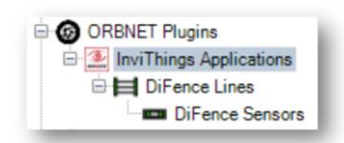

Page **5** de **18** 

#### Dans le menu de droite, vous pouvez ajouter, supprimer et gérer les applications connectées.

Faites un clic droit sur le texte InviThings Applications pour accéder à l'option Add New.

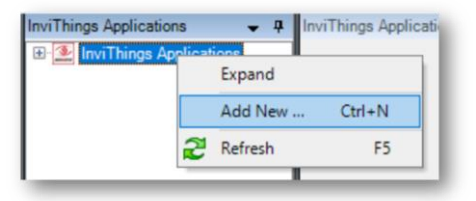

Une nouvelle application sera ajoutée à la liste. Cette section couvre les détails de la connexion.

#### • Paramètres de l'application

- Adresse IP ou URL (iot.invissys.fr) Ne changez que si Invissys vous le demande.
- o Port Par défaut 433 avec l'option Utiliser HTTPS cochée.
- <u>Organisation ID</u> Utilisé pour se connecter au compte IoT Invissys.
- <u>ID de l'application</u> Utilisé pour se connecter au site concerné à partir du compte IoT Invissys.
- <u>Token</u> Jeton d'authentification de 225 caractères pour le site à partir du compte IoT Invissys.
  - Show / Hide Permet d'afficher ou de masquer le jeton.
- <u>L'alarme déconnectée ne peut pas être fermée si le dispositif est déconnecté</u> Par défaut, cette option n'est pas cochée, elle serait utilisée lorsqu'une alarme hors ligne est traitée comme critique.
- <u>Nombre d'heures avant l'alarme de déconnexion</u> Nombre d'heures écoulées depuis le dernier signal émis par le dispositif pour déclencher l'alarme de déconnexion.
- <u>Rafraîchir la configuration</u> Utilisé pour ajouter une application ou lorsque des modifications sont apportées au système d'un site (par exemple, un nouveau capteur).

| InviThings Application Information                            |  |  |
|---------------------------------------------------------------|--|--|
|                                                               |  |  |
| Application Name:                                             |  |  |
| Application Description:                                      |  |  |
| IP Address or URL (lot.invissys.fr)                           |  |  |
| Port<br>443   Use HTTPS                                       |  |  |
| Organisation ID                                               |  |  |
| Application ID                                                |  |  |
| Token                                                         |  |  |
|                                                               |  |  |
| Show                                                          |  |  |
| Disconnected alarm cannot be closed if device is disconnected |  |  |
| 8 🗄 Number of hours before disconnected alarm                 |  |  |
| Refresh Configuration                                         |  |  |

Page **6** de **18** 

Lorsque les nouvelles informations sur l'application sont remplies, cliquez sur **Rafraîchir** la **configuration**, puis sur **Oui** dans la première boîte de dialogue ci-dessous, puis sur **OK** dans la seconde, et enfin sur le bouton Milestone **Save** . Le <u>compte Invissys est</u> alors interrogé. Les dispositifs connectés pertinents seront téléchargés pour les sites concernés.

| lata. Ai | I pull the configuration from INVISSYS and overwite any existing<br>re you sure you want to proceed?                                                                                                    |         |
|----------|----------------------------------------------------------------------------------------------------|---------|
|          | Yes No                                                                                                    |         |
|          |                                                                                                    |         |
|          |                                                                                                    |         |
|          |                                                                                                    |         |
| andin    | g by for configuration refresh                                                                                                    | ×       |
| andin    | g by for configuration refresh<br>Please press OK and save the Milestone configuration to sta<br>the retrieval process. This process may take several minutes,<br>please be patient and do not change tabs or close the<br>Management Client.                                                                | ×       |
| andin    | g by for configuration refresh<br>Please press OK and save the Milestone configuration to sta<br>the retrieval process. This process may take several minutes,<br>please be patient and do not change tabs or close the<br>Management Client.<br>You will get a full summary of the update when it finishes. | ×<br>rt |

Une fois ce processus terminé, vous recevrez un message contextuel. Celui-ci montrera les <u>CAPTEURS</u> et les <u>LIGNES</u> qui ont\_été ajoutés à Milestone.

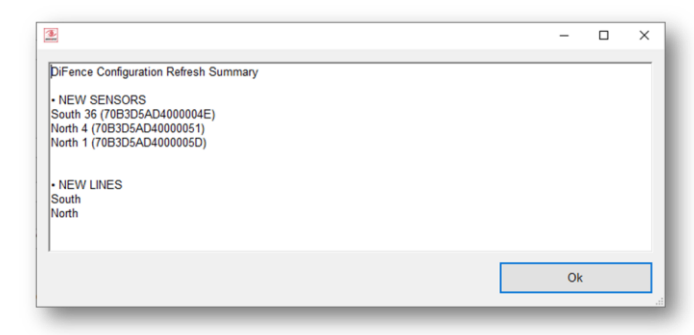

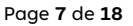

#### Rafraîchissement de la configuration

Lorsque des dispositifs sont ajoutés ou supprimés du <u>compte Invissys</u>, la connexion Milestone doit être mise à jour pour le refléter. Sur la page de l'<u>application InviThings</u>, sélectionnez Rafraîchir la **configuration**. L'actualisation de la configuration interrogera Invissys pour voir s'il y a eu des changements, puis sera mise à jour dans Milestone pour refléter les changements.

| Application Name: HQ-Perimeter                   |              |
|--------------------------------------------------|--------------|
| Application Description: Fence intrusion det     | ection       |
| Address or URL (iot.invissys.fr)                 |              |
| ot.invissys.fr                                   |              |
| Rot                                              |              |
| 43 I Use HTTPS                                   |              |
|                                                  |              |
| Organisation ID                                  |              |
|                                                  |              |
| Application ID                                   |              |
| 2                                                |              |
| a face a                                         |              |
| oken                                             |              |
|                                                  |              |
| Show                                             |              |
| Disconnected alarm cannot be closed if device is | disconnected |
|                                                  |              |
| Number of hours before disconnected ala          | m            |
|                                                  |              |
| Refresh Configuration                            |              |
|                                                  |              |

Les étapes qui suivent sont incluses dans la dernière section <u>Connexion Invissys InviThings</u> .

Une fois terminé, vous recevrez un message pour confirmer les changements effectués.

| 2                                     |  | -  | ×     |
|---------------------------------------|--|----|-------|
| DiFence Configuration Refresh Summary |  |    | <br>_ |
| NO CONFIGURATION CHANGES DETECTED!    |  |    |       |
|                                       |  |    |       |
|                                       |  |    |       |
|                                       |  |    |       |
|                                       |  | Ok |       |
|                                       |  |    |       |

Field Code Changed

Page **8** de **18** 

#### Lignes DiFence

Dans la section Lignes de DiFence du plugin, les groupes de lignes du site ajoutés seront affichés.

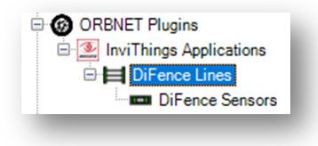

Cette fenêtre permet d'accéder aux groupes de lignes disponibles.

Une option est disponible dans cette fenêtre : en cliquant avec le bouton droit de la souris sur un groupe de lignes, vous pouvez choisir de **Renommer** le groupe. Le groupe sera renommé dans Milestone mais ne sera pas reflété sur le <u>compte Invissys</u> sans qu'un rafraîchissement de la configuration soit effectué dans Milestone.

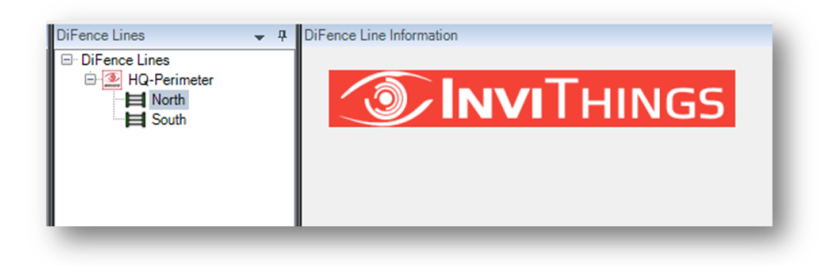

#### **Capteurs DiFence**

Dans la section <u>Capteurs de DiFence</u> du plugin, les capteurs de site ajoutés seront affichés.

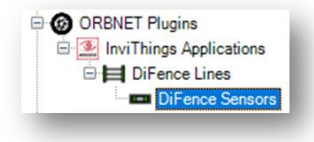

Cette fenêtre permet d'accéder aux capteurs disponibles.

Deux options sont disponibles dans cette fenêtre. En cliquant avec le bouton droit de la souris sur un groupe de lignes, vous pouvez choisir de **Renommer** le groupe. Le groupe sera renommé dans Milestone mais ne sera pas reflété sur le <u>compte Invissys</u> sans qu'un rafraîchissement de la configuration soit effectué dans Milestone.

Ajoutez les caméras liées en utilisant Sélectionner les caméras...

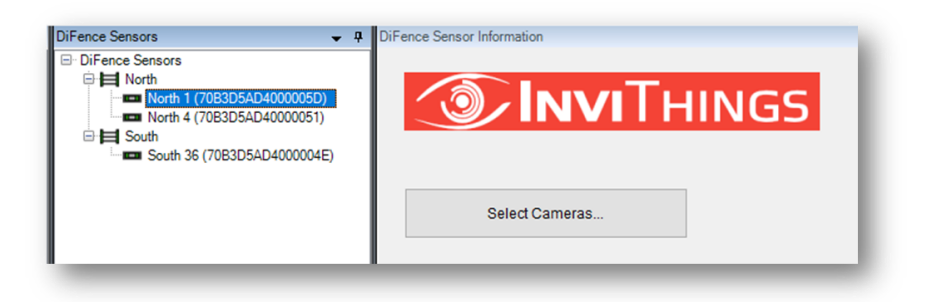

# Invissys InviThings dans Règles et alarmes de jalons

## **Règles**

Les règles Milestone fournissent une action sur l'événement, cette intégration Invissys InviThings fournit des événements Inbound d'InviThings à Milestone.

Pour accéder aux événements du contrôle Invissys InviThings dans Milestone, trouvez la section Règles et événements > Règles dans le Management Client.

Sélectionnez-le et ensuite cliquez droit sur Règles dans la colonne centrale pour Ajouter une règle...

- Effectuer une action sur (<événement>)
  - Sélectionnez et développez ORBNET Plugins
  - Développez la liste des clôtures pour voir tous les événements disponibles.

|                  |                                             | Select an Event                     | >        |
|------------------|---------------------------------------------|-------------------------------------|----------|
|                  |                                             |                                     |          |
| Manage Rule      |                                             | Hardware                            |          |
|                  |                                             | Devices                             |          |
| Name:            | New Rule 001                                | External Events                     |          |
| - Description:   |                                             | System Monitor                      |          |
| Active:          |                                             | 0ther                               |          |
|                  | Step 1: Tu                                  | Analytics Events                    |          |
| Select the rule  | type you want to create                     | ORBNET Plugins                      |          |
| Perform an       | action on <event></event>                   | E Di Fence                          |          |
| O Perform an     | action in a time interval                   | Application Connected (Di Fence)    | )        |
| O Perform an     | action on a <recurring time=""></recurring> | DiFence Battery Low (Di Fence)      | ((6)     |
|                  |                                             | DiFence Hardware Issue (Di Fen      | ce)      |
|                  |                                             | DiFence Intrusion (Di Fence)        |          |
|                  |                                             | DiFence Sensor Connected (Di Fence) | ence)    |
|                  |                                             | DiFence Sensor Connected (Di F      | ence)    |
|                  |                                             | DiFence Sensor Disconnected (D      | i Fence) |
| Edit the rule de | escription (click an underlined item)       |                                     |          |
| Perform an act   | ion on event                                |                                     |          |
| from devic       | ces/recording_server/management_ser         | rver                                | 01       |
|                  |                                             | OK                                  | Cancel   |
|                  |                                             |                                     |          |
|                  |                                             |                                     |          |
|                  |                                             |                                     |          |
|                  |                                             |                                     |          |
|                  |                                             |                                     |          |
|                  |                                             |                                     |          |

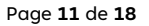

## Définitions des alarmes

Dans l'application Milestone Management, des alarmes peuvent être créées à partir d'événements entrants du site Invissys InviThings. Ces événements sont ajoutés à la pile d'alarmes dans le Milestone Smart Client et mettent en évidence une ligne ou un capteur sur une carte avec un cercle rouge lorsqu'ils sont déclenchés.

L'alarme ci-dessous montre comment ajouter un événement de déclenchement :

- Sélectionnez DiFence dans la liste déroulante
- Sélectionnez l'événement concerné sur le site InviThings.
- Sélectionnez la source de cet événement

| arm Definitions - 4 | Alarm Definition Information             |                                                                                   |  |  |  |
|---------------------|------------------------------------------|-----------------------------------------------------------------------------------|--|--|--|
| Alarm Definitions   | Alarm definition                         |                                                                                   |  |  |  |
| - Alarm Definition  | Enable:                                  |                                                                                   |  |  |  |
|                     | Name:                                    | Alarm Definition                                                                  |  |  |  |
|                     | Instructions:                            |                                                                                   |  |  |  |
|                     | Trigger                                  |                                                                                   |  |  |  |
|                     | Triggering event:                        | DiFence v                                                                         |  |  |  |
|                     | Sources:                                 | Application Connected<br>Application Disconnected                                 |  |  |  |
|                     | Activation period                        | DiFence Hardware Issue<br>DiFence Intrusion                                       |  |  |  |
|                     | Time profile:                            | DiFence Other Issue<br>DiFence Sensor Connected                                   |  |  |  |
|                     | Event based:                             | DiFence Sensor Disconnected<br>DiFence Tamper                                     |  |  |  |
|                     | Map<br>An alarm only appears on the smar | t map if at least one source of the alam is a camera, an input device, or a micro |  |  |  |
|                     | Alarm manager view:                      | Smart map                                                                         |  |  |  |
|                     |                                          | (e) Map                                                                           |  |  |  |
|                     | Related map:                             | ~~~~~~~~~~~~~~~~~~~~~~~~~~~~~~~~~~~~~~                                            |  |  |  |
|                     | Operator action required                 |                                                                                   |  |  |  |
|                     | Time limit:                              | 1 minute V                                                                        |  |  |  |
|                     |                                          |                                                                                   |  |  |  |
|                     | Events triggered:                        | Select                                                                            |  |  |  |

Page **12** de **18** 

## Smart Client

## **Configuration des cartes**

Une fois connecté au Smart Client, entrez dans le mode de **configuration** via le menu de droite du site.

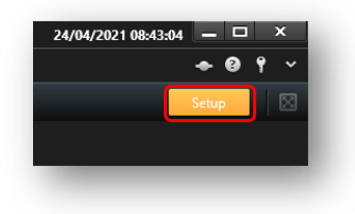

Sous **Configuration**, **créez une nouvelle disposition** (disposition d'affichage recommandée 4:3 > 1x1), faites glisser le composant **Carte** dans la tuile vide. Sélectionnez une image de plan représentant la disposition de votre site à l'aide de la fonction **Parcourir**. Le nom de l'image s'affichera comme titre de la carte pour référence ultérieure.

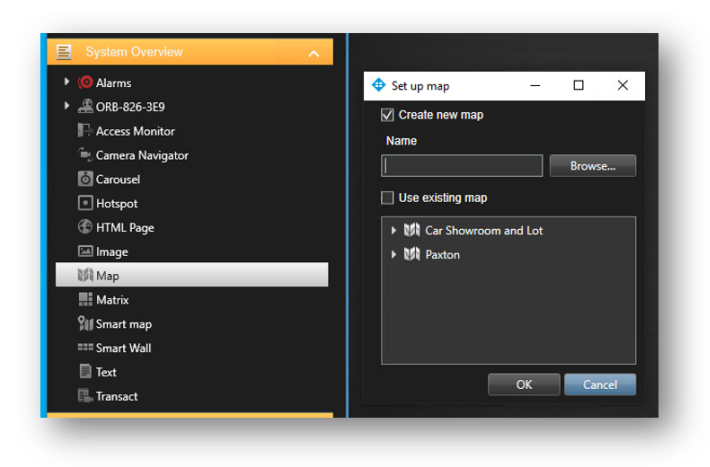

Page **13** de **18** 

Tous les composants Invissys InviThings peuvent être ajoutés à une carte créée dans le Milestone Smart Client.

Utilisez l'option Ajouter un élément enfichable (pièce de puzzle) dans le menu Outils.

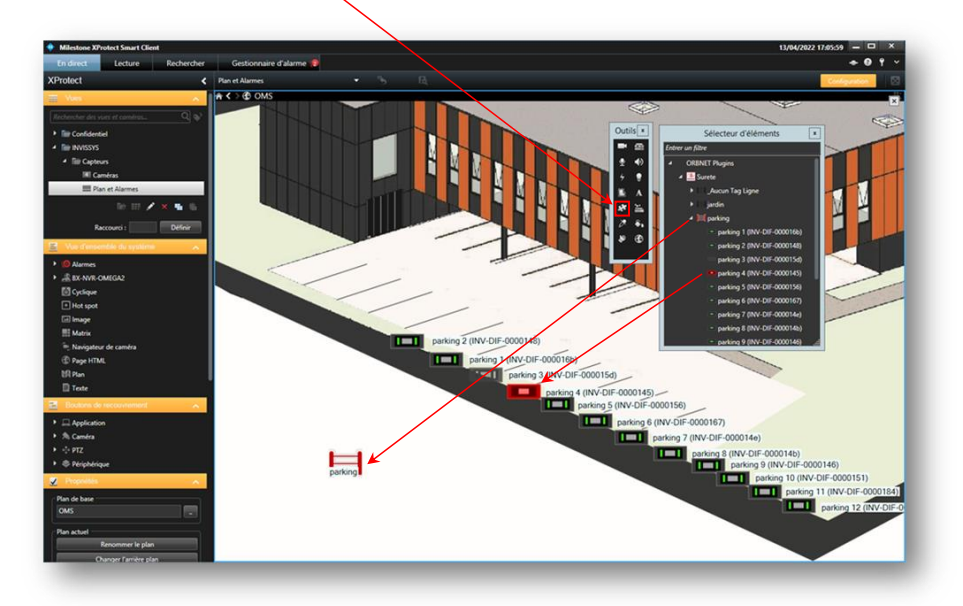

Page **14** de **18** 

Une fois que vous avez quitté le mode **configuration**, les composants de l'application (lignes et capteurs) s'affichent avec les états actuels par icône.

Ci-dessous, le groupe de <u>stationnement</u> et les capteurs sont en état d'alarme. Le capteur <u>parking 4</u> est en alarme, comme l'indiquent l'icône rouge et l'anneau rouge, ce qui fait que le groupe est en alarme. L'alarme est également indiquée dans la pile d'alarmes.

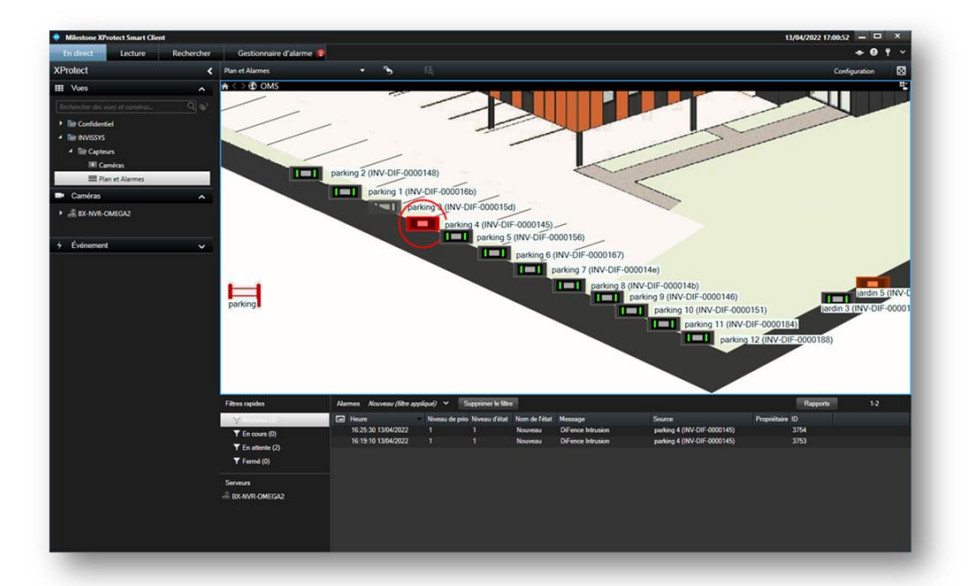

Formatted: Not Highlight

Page **15** de **18** 

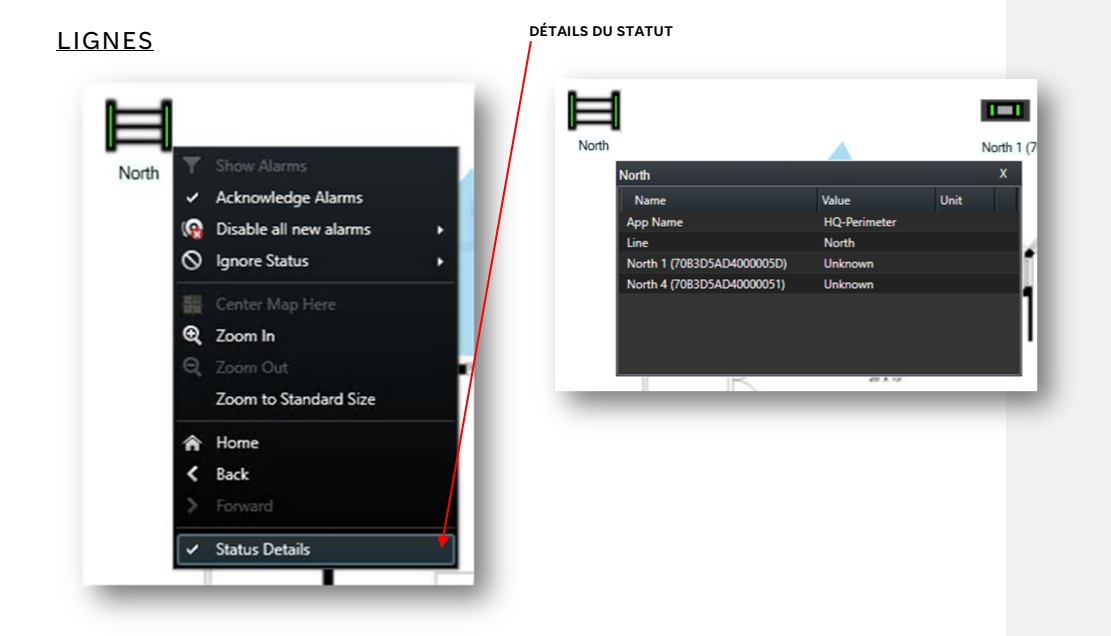

Actions pertinentes dans la liste ;

- [Afficher les alarmes] permet de passer à la pile d'alarmes et de filtrer les alarmes de l'appareil sélectionné.
- [Acquitter les alarmes] le fera dans le Smart Client.
- [Désactiver toutes les nouvelles alarmes] ne le fera que dans le Smart Client.
- [Ignorer les statistiques] ne le fera que dans le client intelligent.
- ------
- L'option [Détails de l'état] affiche un écran flottant avec les appareils connectés

#### États des lignes

concernés.

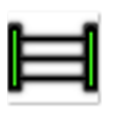

Nominal

État par défaut

lorsque le groupe est

actif et opérationnel.

|  | _ |   |
|--|---|---|
|  |   |   |
|  |   |   |
|  | _ | ш |

Avertissement

problème du groupe.

État indiqué pour une batterie

faible, un sabotage ou un autre

| ē |   |
|---|---|
|   |   |
|   |   |
|   | - |

Cet état signale qu'une

intrusion a été détectée

dans le groupe.

Alarme

| _ |  |
|---|--|

Inconnu

État affiché

hors ligne

pour un groupe

| ///  | Formatted: Not Highlight                  |
|------|-------------------------------------------|
| //// | Formatted: French (France), Not Highlight |
|      | Formatted: French (France), Not Highlight |
| ///  | Formatted: French (France), Not Highlight |
| /    | Formatted: French (France), Not Highlight |
| // ( |                                           |

Formatted: Not Highlight

Formatted: Not Highlight Formatted: Not Highlight

| Formatted: French (France), Not Highlight |
|-------------------------------------------|
| Formatted: French (France), Not Highlight |
| Formatted: French (France)                |
| Formatted: French (France)                |
| Formatted: French (France)                |

Formatted: French (France)

Page **16** de **18** 

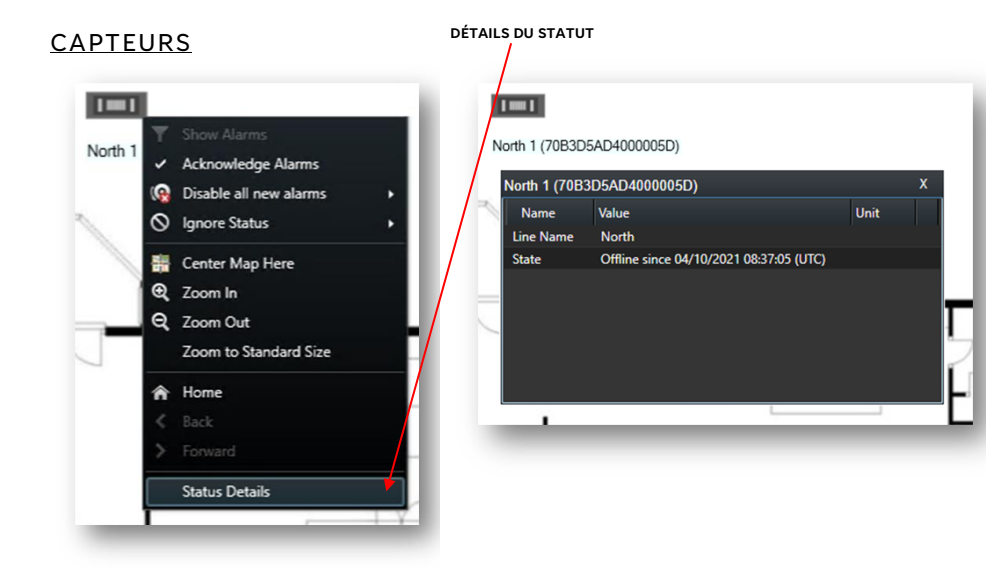

Actions pertinentes dans la liste ;

- [Afficher les alarmes] permet de passer à la pile d'alarmes et de filtrer les alarmes de • l'appareil sélectionné.
- [Acquitter les alarmes] le fera dans le Smart Client.
- [Désactiver toutes les nouvelles alarmes] ne le fera que dans le Smart Client.
- [Ignorer les statistiques] ne le fera que dans le client intelligent.

- L'option [Détails de l'état] affiche un écran flottant avec les appareils connectés • concernés.

#### États des capteurs

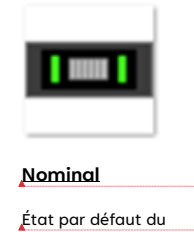

capteur, lorsqu'il est

actif et opérationnel,

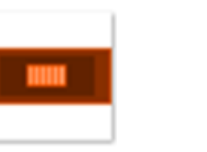

Avertissement

capteur.

État affiché en cas de pile

autre problème lié au

faible, de sabotage ou d'un

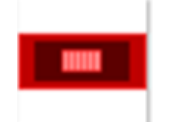

Cet état signale qu'une

intrusion a été détectée

au niveau du capteur.

<u>Alarme</u>

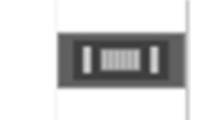

Inconnu

État affiché pour un

capteur hors ligne.

| Formatted: Not Highlight                  |
|-------------------------------------------|
| Formatted: Not Highlight                  |
| Formatted: Not Highlight                  |
| Formatted: French (France), Not Highlight |
| Formatted: French (France), Not Highlight |
| Formatted: French (France), Not Highlight |
| Formatted: French (France), Not Highlight |
| Formatted: French (France)                |
| Formatted: French (France)                |
| Formatted: French (France)                |
| Formatted: French (France)                |

Formatted: Not Highlight

Page **17** de **18** 

# Dépannage

#### Installation du serveur d'événements

Si Milestone a été installé via une installation personnalisée, le service Événement peut ne pas avoir été inclus car il n'est pas toujours nécessaire.

Depuis le serveur/machine avec le service Milestone Management, suivez les instructions suivantes <a href="http://localhost/installation/admin/default-en-US.htm">http://localhost/installation/admin/default-en-US.htm</a>

Vous obtiendrez une page d'installation de Milestone où vous devrez exécuter le programme d'installation du serveur d'événements. Celui-ci doit être installé pour que le plugin ORBNET puisse communiquer avec Milestone.

Event Server Installer The Event Server manages all event and map related communication. It stores events, image files and map configurations, and makes status information about the surveillance system available.

Event Server Installer 21.2a (64 bit) All Languages Field Code Changed